# How to Create a Login.gov Account for use with SCORE

Secure Two Factor Authentication Login for the SCORE

# I Authentication process overview and requirements

For added security, you will be required to set up an account with login.gov in order to log into SCORE using two factor authentication. You must enter a passcode sent to you via a text message or phone call. A landline phone or a mobile phone is required to complete the authentication process.

## Table of Contents

| 1 | Authenti  | cation process overview and requirements | 2  |
|---|-----------|------------------------------------------|----|
| 2 | Login Pro | ocess                                    | 3  |
|   | 2.1 Prod  | cess steps                               | 3  |
|   | 2.1.1     | Login Page                               | 3  |
|   | 2.1.2     | Start Creating an Account                | 4  |
|   | 2.1.3     | Confirm Email Address                    | 5  |
|   | 2.1.4     | Confirm Email Address Contd              | 6  |
|   | 2.1.5     | Create a Password                        | 7  |
|   | 2.1.6     | Add a Phone Number for Authentication    | 8  |
|   | 2.1.7     | Text Message Authentication              | 9  |
|   | 2.1.8     | Phone Call Authentication                | 10 |
|   | 2.1.9     | Issuance of Personal Key                 | 11 |
|   | 2.1.10    | Enter Personal Key                       | 12 |
|   | 2.1.11    | Account Creation Complete                | 13 |
| 3 | Help      |                                          | 13 |

# 2 Login Process

## 2.1 Process steps

This section specifies the detailed steps necessary to create an account with Login.Gov in order to set up your two-factor authentication that you will need to log into SCORE.

To get started, enter the following URL into your browser <a href="https://score.fmcsa.dot.gov/user">https://score.fmcsa.dot.gov/user</a>

#### 2.1.1 Login Page

| Home                   |                                                                                                    |                                                                                                    |                                                                                                    |                                                                                                    |                                  |
|------------------------|----------------------------------------------------------------------------------------------------|----------------------------------------------------------------------------------------------------|----------------------------------------------------------------------------------------------------|----------------------------------------------------------------------------------------------------|----------------------------------|
|                        | You are accessing an information system<br>in civil and criminal penalties or adminis<br>or investigation. By logging into this syst | *** ATTENTION ATT<br>I licensed to the U.S. Government. This information system is<br>trative disciplinary action. Any communications and data sto<br>tem, I am agreeing to the statements above.                                                                                                    | FENTION ATTENTION ***<br>provided for U.S. Covernment-authorized use only. Unau<br>red on or transacting this system may be, for any lawful | uthorized or improper use of this system may resul<br>purpose, monitored, recorded, and subject to audi | de<br>it                         |
|                        | 0                                                                                                    | Continue to                                                                                                    | ULOGIN.GOV                                                                                                    |                                                                                                    |                                  |
| To access this system, | you must click the Continue button to proceed to the login.gov                                                                       | r service. If you have already created an account, enter your usernam                                                                                                    | e and password into the login.gov service to proceed. If you have                                                                           | e not yet created an account, click the "Create Account" to                                             | o setup your account first to pr |
|                        |                                                                                                    |                                                                                                    |                                                                                                    |                                                                                                    |                                  |
|                        |                                                                                                    |                                                                                                    |                                                                                                    |                                                                                                    |                                  |
|                        |                                                                                                    |                                                                                                    |                                                                                                    |                                                                                                    |                                  |
|                        |                                                                                                    |                                                                                                    |                                                                                                    |                                                                                                    |                                  |
| 1 Cont                 | inue                                                                                                    |                                                                                                    |                                                                                                    |                                                                                                    |                                  |
| When                   |                                                                                                    |                                                                                                    |                                                                                                    |                                                                                                    |                                  |
| VVIICII                | you click the 'Continue                                                                                                    | e' button, you will be red                                                                                                    | irected to Login.gov.                                                                                                    |                                                                                                    |                                  |
| WHCH                   | you click the 'Continue                                                                                                    | e' button, you will be red<br>An official website of th                                                                                                    | irected to Login.gov.                                                                                                    |                                                                                                    |                                  |
| Which                  | you click the 'Continue                                                                                                    | e' button, you will be red<br>Anofficial webset of t<br>I LOG                                                                                                    | irected to Login.gov.<br>w United States government<br>IN.GOV                                                                               |                                                                                                    |                                  |
| When                   | you click the 'Continue                                                                                                    | e' button, you will be red<br>A official website of the<br>Logi                                                                                                    | irected to Login.gov.<br>w united States government<br>IN.GOV                                                                               |                                                                                                    |                                  |
| When                   | you click the 'Continue                                                                                                    | e' button, you will be red                                                                                                    | irected to Login.gov.<br>wurdddategovernment<br>IN.GOV                                                                                      |                                                                                                    |                                  |
| When                   | you click the 'Continue                                                                                                    | e' button, you will be red                                                                                                    | irected to Login.gov.<br>w United States government<br>IN.GOV                                                                               |                                                                                                    |                                  |
| WIGH                   | you click the 'Continue                                                                                                    | e' button, you will be red<br>A official website of the<br>Constraint of the second second s | irected to Login.gov.<br>w united States government<br>IN.GOV                                                                               |                                                                                                    |                                  |
| When                   | you click the 'Continue                                                                                                    | e' button, you will be red<br>An official website of the<br>Coordinate website of the<br>Coordinate website of the<br>Coordinate website of the the<br>Coordinate website of the the the the the the the the the the                                                                                                    | irected to Login.gov.<br>e united States government<br>IN.GOV                                                                               |                                                                                                    |                                  |
| WIGH                   | you click the 'Continue                                                                                                    | e' button, you will be red<br>An official website of the<br>Logi<br>Sign in<br>Email address                                                                                                    | irected to Login.gov.<br>e united States government<br>IN.GOV                                                                               |                                                                                                    |                                  |
| VIICI                  | you click the 'Continue                                                                                                    | e' button, you will be red<br>Medical website of the<br>Loginal<br>Sign in<br>Email address<br>Password                                                                                                    | irected to Login.gov.<br>wurdd State gwennwert<br>IN.GOV                                                                                    |                                                                                                    |                                  |
| WIGH                   | you click the 'Continue                                                                                                    | e' button, you will be red<br>At official website of the<br>Logi<br>Sign in<br>Email address<br>Password                                                                                                    | irected to Login.gov.<br>wurded states gevennwert IN.GOV  Show password                                                                     |                                                                                                    |                                  |
| VIICI                  | you click the 'Continue                                                                                                    | e' button, you will be red<br>A offical website of the<br>Loss<br>Sign in<br>Email address<br>Password                                                                                                    | irected to Login.gov.<br>we unded states government IN.GOV  Show password                                                                   |                                                                                                    |                                  |
| VIICI                  | you click the 'Continue                                                                                                    | e' button, you will be red<br>A concurrent website of the<br>Local<br>Sign in<br>Email address<br>Password<br>Next                                                                                                    | irected to Login.gov.                                                                                                    |                                                                                                    |                                  |
| VIICI                  | you click the 'Continue                                                                                                    | e' button, you will be red<br>Ac official website of d<br>Log<br>Sign in<br>Email address<br>Password<br>Next                                                                                                    | irected to Login.gov.                                                                                                    |                                                                                                    |                                  |
| VIICI                  | you click the 'Continue                                                                                                    | e' button, you will be red<br>A collect website of the<br>Loginal<br>Sign in<br>Email address<br>Password<br>Next<br>Security Practices and Privacy Act                                                                                                    | irected to Login.gov.                                                                                                    |                                                                                                    |                                  |
| VIICI                  | you click the 'Continue                                                                                                    | e' button, you will be red<br>A colcul website of the<br>LOG<br>Sign in<br>Email address<br>Password<br>Next<br>Security Practices and Privacy Act.<br>Errors                                                                                                    | irected to Login.gov.  wurdd datae governwerd  IN.GOV  Statement  tyour password? Create account                                            |                                                                                                    |                                  |
| VIICI                  | you click the 'Continue                                                                                                    | e' button, you will be red<br>A address<br>Sign in<br>Email address<br>Password<br>Next<br>Security Practices and Privacy Act.<br>Forge                                                                                                    | irected to Login.gov.<br>windd date government<br>IN.GOV<br>Show password<br>Statement<br>tyour password? Create account                    |                                                                                                    |                                  |

You will be directed to the following login page as show above. Select the 'Create Account' link to begin the creation of your account

#### 2.1.2 Start Creating an Account

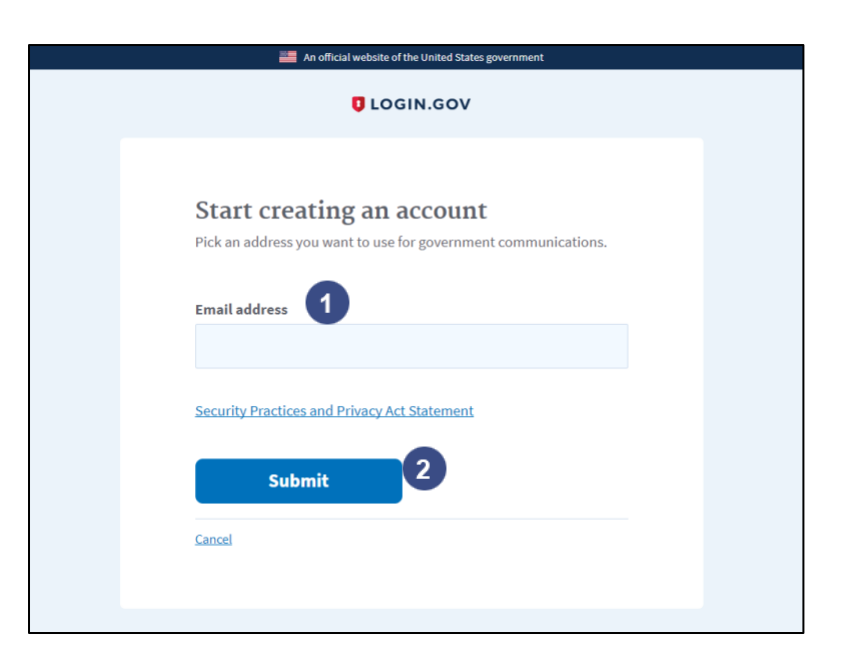

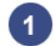

#### 1 Email Address

Enter a valid email address that you will use to login

#### 2 Submit

Once you have entered your email address, select 'Submit'

#### 2.1.3 Confirm Email Address

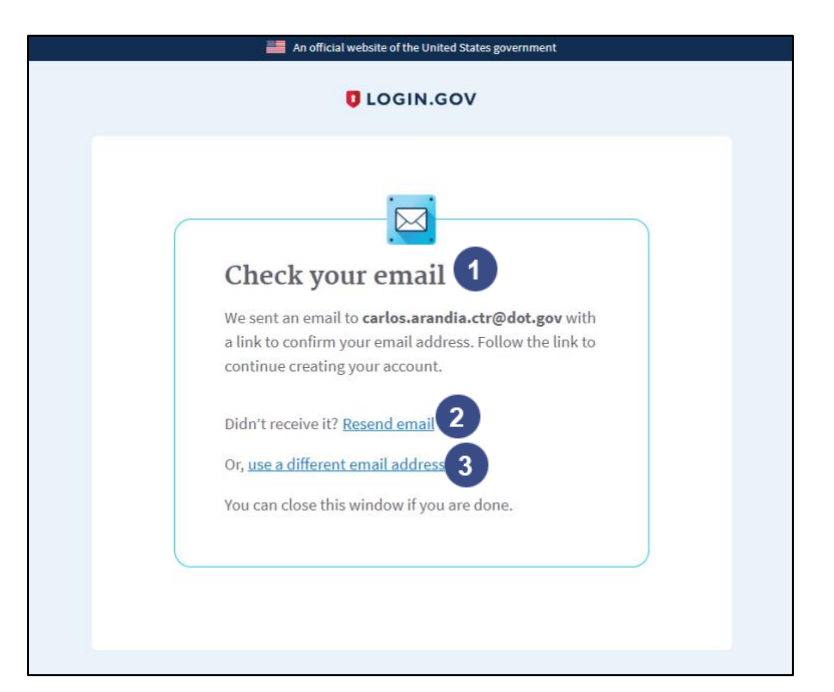

#### Check Your Email

After selecting 'Submit' from the previous step, the system will send a confirmation email to the email address you provided. Please check your email inbox and confirm that you have received the system email

#### Resend Email

2

If you do not receive the system email, then select the 'Resend email' link

#### 3 Use a Different Email Address

If you would like to use a different email address than the one you have provided, please select the 'Use a different email address' link

#### 2.1.4 Confirm Email Address Contd.

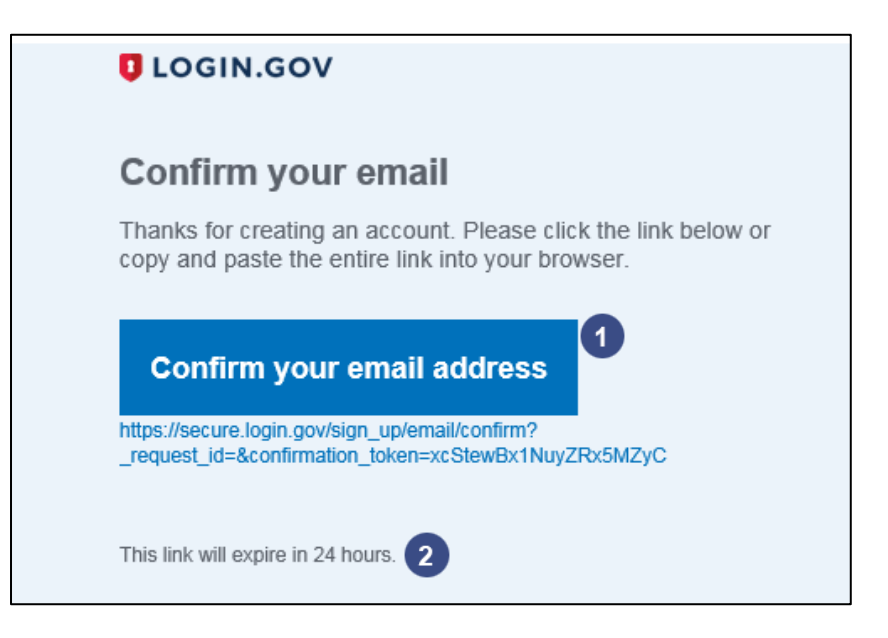

### Check Your Email

Once you open the system email from your inbox, select the 'Confirm your email address' button that is within the email.

#### 2 Email Link Time Limit

Note that the link will expire in 24 hours from the time it is received

#### 2.1.5 Create a Password

| An official website of the United States government         |
|-------------------------------------------------------------|
|                                                             |
|                                                             |
|                                                             |
|                                                             |
| You have confirmed your email address                       |
|                                                             |
|                                                             |
| Create a strong password                                    |
| It must be at least 8 characters long and not be a commonly |
| used password. That's it!                                   |
| 2                                                           |
| Password 1                                                  |
| •••••                                                       |
|                                                             |
| Password strength: Good                                     |
|                                                             |
| Continue                                                    |
|                                                             |
| Password safety tips                                        |
|                                                             |
|                                                             |
| < Cancel account creation                                   |
|                                                             |
|                                                             |

#### 🚹 Cr

#### **Create a Password**

After selecting the 'Confirm your email address' button, you will be taken to a page to create your password. Enter a password that is at least 8 characters in length

#### Show Password Checkbox

Selecting the 'Show password' checkbox will display the password

#### 3 Continue

Select 'Continue' once you have entered a valid password

#### 2.1.6 Add a Phone Number for Authentication

| Add a phone number<br>Every time you log in, we will send you a one-time security<br>code via text message or phone call. This helps safeguard your<br>account.<br>International code<br>United States of America 1 1<br>Phone number Mobile phone or landline. If you enter a<br>landline, please select "Phone call" below.<br>2<br>How would you like to receive your security code?<br>(SMS)<br>Phone call<br>You can change your choice the next time you sign in<br>Send security code<br>4<br><u>Cancel account creation</u>                                                                                                    |                                                                           |   |
|----------------------------------------------------------------------------------------------------|---------------------------------------------------------------------------|---|
| Every time you log in, we will send you a one-time security<br>code via text message or phone call. This helps safeguard your<br>account.<br>International code<br>United States of America ()<br>Phone number Mobile phone or landline. If you enter a<br>landline, please select "Phone call" below.<br>(2)<br>How would you like to receive your security code?<br>(SMS)<br>You can change your choice the next time you sign in<br>Send security code<br>(Cancel account creation                                                                                                    | Add a phone number                                                        |   |
| code via text message or phone call. This helps safeguard your<br>account.<br>International code<br>United States of America ()<br>Phone number Mobile phone or landline. If you enter a<br>landline, please select "Phone call" below.<br>2<br>How would you like to receive your security code?<br>(SMS)<br>Text message<br>(SMS)<br>You can change your choice the next time you sign in<br>Send security code<br>4<br>                                                                                                    | Every time you log in, we will send you a one-time security               |   |
| International code United States of America I 1 Phone number Mobile phone or landline. If you enter a landline, please select "Phone call" below. 2 How would you like to receive your security code? 3 Mow would you like to receive your security code? 3 Text message (SMS) Phone call You can change your choice the next time you sign in Send security code 4 cCancel account creation                                                                                                    | code via text message or phone call. This helps safeguard your<br>account |   |
| International code<br>United States of America (1)<br>Phone number Mobile phone or landline. If you enter a<br>landline, please select "Phone call" below.<br>2<br>How would you like to receive your security code?<br>(SMS)<br>• Text message<br>(SMS)<br>• Phone call<br>You can change your choice the next time you sign in<br>Send security code<br>4<br>• Cancel account creation                                                                                                    | autoun.                                                                   |   |
| United States of America +                                                                                                    | International code                                                        |   |
| Phone number Mobile phone or landline. If you enter a<br>landline, please select "Phone call" below.<br>2<br>How would you like to receive your security code?<br>Text message<br>(SMS)<br>You can change your choice the next time you sign in<br>Send security code<br>4<br><a below.<="" call"="" href="https://www.com/com/com/com/com/com/com/com/com/com/&lt;/td&gt;&lt;td&gt;United States of America +&lt;/td&gt;&lt;td&gt;&lt;/td&gt;&lt;/tr&gt;&lt;tr&gt;&lt;td&gt;4&lt;br&gt;How would you like to receive your security code? 3&lt;br&gt;• Text message&lt;br&gt;(SMS)&lt;br&gt;• Phone call&lt;br&gt;You can change your choice the next time you sign in&lt;br&gt;Send security code&lt;br&gt;4&lt;br&gt;• Cancel account creation&lt;/td&gt;&lt;td&gt;Phone number Mobile phone or landline. If you enter a&lt;br&gt;landline, please select " phone="" td=""><td></td></a> |                                                                           |   |
| How would you like to receive your security code? 3  Text message (SMS) Phone call You can change your choice the next time you sign in Send security code  Cancel account creation                                                                                                    | 2                                                                         |   |
| Text message<br>(SMS)     Phone call You can change your choice the next time you sign in Send security code      Cancel account creation                                                                                                    | How would you like to receive your security code?                         | 3 |
| You can change your choice the next time you sign in Send security code  Cancel account creation                                                                                                    | • Text message<br>(SMS)                                                   |   |
| Send security code 4                                                                                                    | You can change your choice the next time you sign in                      |   |
| Send security code 4                                                                                                    |                                                                           |   |
| < Cancel account creation                                                                                                    | Send security code                                                        |   |
|                                                                                                    | < Cancel account creation                                                 |   |

#### International Code

1

Select the appropriate international code for the phone number you will enter

#### 2 Enter Phone Number

Enter a phone number that you will use for 2 factor authentications

#### 3 SMS/Phone Call

Select to receive either an SMS text message or a phone call to receive your code (NOTE: If you have entered a landline phone number, you must select the 'Phone Call' option)

#### **4** Send Security Code

Selecting the 'Send security code' button will send a code either via SMS text message or phone call, based on the selection you chose, to the phone number you have entered

#### 2.1.7 Text Message Authentication

|   | An official website of the United States government                                                                                    |
|---|----------------------------------------------------------------------------------------------------|
|   |                                                                                                    |
|   | Enter your security code                                                                                                    |
|   | One-time security code                                                                                                    |
| ( | We sent it in a text message to +1 (703) 843-5133. Need<br>another code? <u>Get another text message</u> . Message rates may<br>apply. |
|   | If you can't get text messages right now, you can <u>get a security</u><br>code via phone call.                                        |
|   | Entered the wrong phone number? Use another phone number                                                                               |
|   | < Cancel account creation                                                                                                    |
|   |                                                                                                    |

<u>Tip</u>: If you have selected the 'Phone Call' option, please skip to step 2.1.8

#### Enter Code

If you have selected the SMS text message method, then you will receive a text message with the one-time security code. Enter the security code in the 'One-time security code' field. (NOTE: The code received from the SMS text message will expire in 5 minutes from receiving it)

#### 2 Submit

Once you have entered the code, select the 'Submit' button to proceed

#### 3 Additional Options

There are several additional options located below the security code field

- o If you would like to have the code resent, then select the 'Get another text message' link
- If you would like the one-time security code to be delivered via a phone call instead, then select the 'get a security code via phone call' link
- If you would like to change the phone number that the one-time security code will be sent to, then select the 'Use another phone number' link

#### 2.1.8 Phone Call Authentication

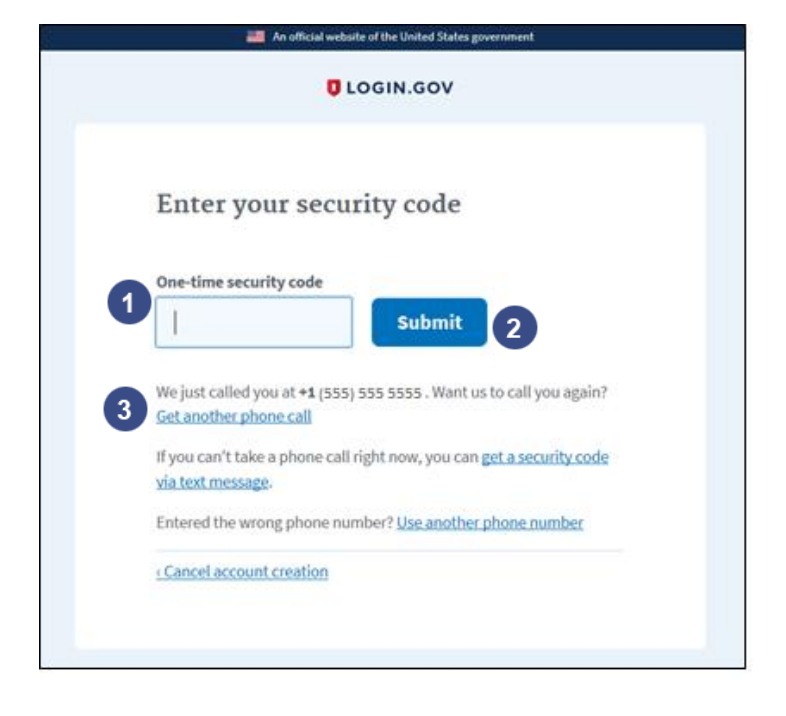

**<u>Tip</u>**: If you have successfully entered your security code via the 'SMS Text Message' option, please skip to step 2.1.9

#### Enter Code

If you have selected the 'Phone Call' method, then you will receive a phone call with the one-time security code. Enter the security code in the 'One-time security code' field. (NOTE: The code received from the phone call will expire in 5 minutes from receiving it)

#### Submit

Once you have entered the code, select the 'Submit' button to proceed

#### 3 Additional Options

There are several additional options located below the security code field

- o If you would like to have the code resent, then select the 'Get another phone call' link
- If you would like the one-time security code to be delivered via a text message instead, then select the 'get a security code via text message' link
- If you would like to change the phone number that the one-time security code will be sent to, then select the 'Use another phone number' link

#### 2.1.9 Issuance of Personal Key

| An official website of the United States government               |  |
|-------------------------------------------------------------------|--|
|                                                                   |  |
|                                                                   |  |
|                                                                   |  |
| <ul> <li>Here is your personal key</li> </ul>                     |  |
| This is the only way to regain access to your account if you lose |  |
| your password or phone. Write it down or print it out.            |  |
| *                                                                 |  |
| Con Your personal key                                             |  |
| —                                                                 |  |
|                                                                   |  |
| 5NBE - DPG4 - WAA6 - CXZX                                         |  |
|                                                                   |  |
| Generated on February 05, 2018 DIGGIN.GOV                         |  |
|                                                                   |  |
| 2 Get another key + Print this page                               |  |
|                                                                   |  |
| Why do I need to store my new key on paper?                       |  |
|                                                                   |  |
| 3 Continue                                                        |  |
|                                                                   |  |
|                                                                   |  |
|                                                                   |  |

#### 1 Enter Code

After entering your one-time security code, you will be prompted to copy your personal key. Please save this key as you will need to enter the key in the next step. This personal key is used in the event that you lose access to the number you have entered to receive your one-time security code

#### **Get Another Key** 2

If you would like to generate another key, please select the 'Get another key' link

#### 3 Continue

Once you have stored your personal key, select 'Continue' to proceed to the next step

#### 2.1.10 Enter Personal Key

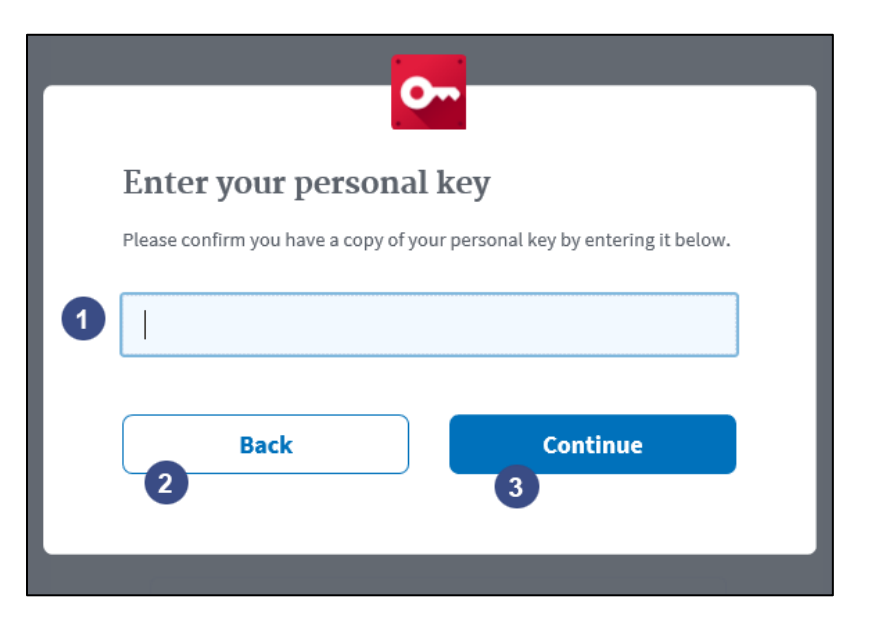

#### 1 Enter Code

Enter your personal key that was given in the previous step into the field

#### 2 Back

If you would like to go back to view your personal key, select the 'Back' button

#### 3 Continue

Once you have entered your personal key, select 'Continue' to proceed to the next step

#### 2.1.11 Account Creation Complete

#### Account Creation Complete

You have successfully created a login gov account. You will be directed back to SCORE as a logged in user under the account you have just created

# 3 Help

To successfully log into SCORE, you must:

- Have an active SCORE account
- Register for Login.gov

For Login.gov help, use the Login.gov help center: <a href="https://www.login.gov/help/">https://www.login.gov/help/</a>